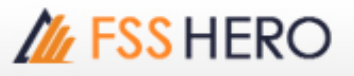

# [5100] DIY Conditional Search

# 1. Overview of Screen

This is a screen that can search stocks that satisfy various conditions in real time. Various analyses such as technical analysis, pattern analysis, financial analysis, ranking analysis and quote analysis are available, and the user can combine different conditions according to one's trading style and search stocks satisfying the selected conditions in real time. Searched stocks can be observed continuously by registering them as favorite stocks

| 1 [5100] DIY Condition                                                                                                    | al Search                                                  |    |           |                                                                                                    |          |                                                                                                    |             |                                                                                               |           | Б∓т         | ?   = = | ×   |
|----------------------------------------------------------------------------------------------------|------------------------------------------------------------|----|-----------|----------------------------------------------------------------------------------------------------|----------|----------------------------------------------------------------------------------------------------|-------------|-----------------------------------------------------------------------------------------------|-----------|-------------|---------|-----|
| decon Recommended      Q      G      G      Coping      G      Quote Analysis      Technical Analysis      Pattern Analysis | User condition  C  All  C  C  C  C  C  C  C  C  C  C  C  C | 2  | Fiter     | <indu< td=""><td>stry (wł</td><td>hole)&gt;<no< td=""><td>exclusion&gt;</td><td><monthly s<="" td=""><td>0 🗘 Cand</td><td>le + - C</td><td>Buy 🌑 S</td><td>ell</td></monthly></td></no<></td></indu<> | stry (wł | hole)> <no< td=""><td>exclusion&gt;</td><td><monthly s<="" td=""><td>0 🗘 Cand</td><td>le + - C</td><td>Buy 🌑 S</td><td>ell</td></monthly></td></no<> | exclusion>  | <monthly s<="" td=""><td>0 🗘 Cand</td><td>le + - C</td><td>Buy 🌑 S</td><td>ell</td></monthly> | 0 🗘 Cand  | le + - C    | Buy 🌑 S | ell |
| - 🚔 Financial Analysis<br>- 🚔 Ranking Analysis<br>- 🚔 Etc.                                                                  | > > ><br>>                                                 | V  | Indicator |                                                                                                    |          |                                                                                                    | Description |                                                                                               | V         | alue Delete | ▲▼↑↓    |     |
|                                                                                                    | Formula 🔍 ! ( ) (Ø) X                                      |    |           |                                                                                                    |          |                                                                                                    |             | 2) X ?                                                                                        | 2         |             |         |     |
|                                                                                                    |                                                            |    |           |                                                                                                    | Nev      | v formula                                                                                                    | Renam       | e Delet                                                                                       | e i       | Save        | Save as |     |
|                                                                                                    |                                                            | 3  |           | -                                                                                                    | Search   | Next                                                                                                    | Reset       |                                                                                               | Real-Time | Search 🖄    | = - 🌣   |     |
|                                                                                                    |                                                            |    | Stock     |                                                                                                    | last     | Change                                                                                                    | %Chg        | Volume                                                                                        | Open      | High        | Low     |     |
| O Tree A.B.O                                                                                                    | c                                                          | Sa | ve Fav    | otal Re                                                                                                    | sult     |                                                                                                    | Search resu | t                                                                                             |           |             |         |     |

# 2. Description of Screen

# **1** Search Condition Selection and Indicator Description Area

This is a screen to select search conditions. Conditions can be seen by category or in alphabetical order.

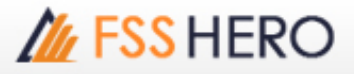

The user can easily find conditions wanted using search condition button.

| 1 • q 2 < >             | All       | - Q                     | < > 🛛   |
|-------------------------|-----------|-------------------------|---------|
| 4 च Scoping             | -         | Indicator               | ( 🛆     |
| 🚊 🖻 Quote Analysis      |           | 🚵 Abandoned Baby        | Bearis  |
| 🚊 🗝 Price               |           | 🚵 Abandoned Baby (Fal   | Rise 1  |
| 🔲 💼 Volume in Quotes    |           | 🖄 Advance Block         | Rising  |
| 🗖 🖓 💼 Volume / Value    |           | 🚵 Amount of Trading V   | Marke   |
| Estimated M.            |           | 🕍 Average Trading Value | Marke   |
| 🗖 💼 Foreigner           |           | 🕍 Average Trading Value | Volun   |
| Technical Analysis      |           | Average Volume          | Marke   |
|                         |           | 🕅 Average Volume        | Volur   |
| MA Golden Cross         |           | BPS                     | Stock   |
| M Detailed MA Break     |           | Base Line Approach      | Bolling |
|                         | /s        | Base Line Approach      | Pivot:  |
|                         | (-<br>(2  | Base Line Approach      | Envel   |
|                         |           | Base Line Approach      | Ichim   |
|                         |           | Base Line Approach      | Pivot   |
|                         | <b>, </b> | Ease Line Approach (    | Bolling |
| de MA Companson (2)     |           | Reakout                 | CO(C    |
| MA Comparison (3)       |           | Reakout                 | Dema    |
| MA Change               |           | Base Line Breakout      | RSI:V   |
| MA Disparity            |           | 1228 Base Line Breakout | Price   |
| Price-MA Comparis       | or        | 1228 Base Line Breakout | ICNIM   |
| Stock Price MA Tre      | er        | Mar Base Line Breakout  |         |
| Volume Moving Avera     | ge        | 12:5 Base Line Breakout | CCTure  |
| Trend Indicator         |           | A Pase Line Breakout    | Volur   |
| 🗎 🖻 momentum Indicator  |           |                         |         |
| 🗎 🖮 🚞 Channel Indicator |           |                         | Conci   |
| 🗎 🖮 🚞 Volatility Index  |           |                         |         |
| 🖻 🖬 Volume Index        | -         |                         |         |
| 3 O Tree ● A,B,C        |           | Tree O A,B,C            |         |

Search condition button can be used to easily search wanted conditions among many conditions available.

2 This indicates total number of conditions searched using search condition button and position of currently selected condition. Position can be moved using arrows.

Onditions can be shown on the screen by category or in alphabetical order.

Search conditions are displayed in this area.

#### 2 Search Condition Setting Area

This is a screen to create stock search conditions by modifying and combining general conditions selected by the user.

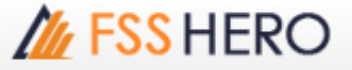

In addition, search conditions made by the user can be saved and used continuously.

| 2            | Filter    | <industr< th=""><th>ry (who</th><th>le)&gt;<no< th=""><th>exclusi</th><th>ion&gt;<m< th=""><th>onthly s</th><th>0</th><th>Can</th><th>dle 4</th><th>+ - •</th><th>Buy</th><th>/ •</th><th>Se</th><th>I</th></m<></th></no<></th></industr<> | ry (who  | le)> <no< th=""><th>exclusi</th><th>ion&gt;<m< th=""><th>onthly s</th><th>0</th><th>Can</th><th>dle 4</th><th>+ - •</th><th>Buy</th><th>/ •</th><th>Se</th><th>I</th></m<></th></no<> | exclusi | ion> <m< th=""><th>onthly s</th><th>0</th><th>Can</th><th>dle 4</th><th>+ - •</th><th>Buy</th><th>/ •</th><th>Se</th><th>I</th></m<> | onthly s | 0      | Can  | dle 4 | + - •  | Buy | / •        | Se  | I  |
|--------------|-----------|----------------------------------------------------------------------------------------------------|----------|----------------------------------------------------------------------------------------------------|---------|----------------------------------------------------------------------------------------------------|----------|--------|------|-------|--------|-----|------------|-----|----|
| 6            |           |                                                                                                    | 10       | 00000 <                                                                                                    | = Tot   | al Ask V                                                                                                    | olum: 🔻  | <=     | 9999 | 99999 | ]      |     |            |     |    |
|              |           |                                                                                                    |          |                                                                                                    |         |                                                                                                    |          |        |      |       | Edi    | :   | A          | dd  |    |
| $\checkmark$ | Indicator |                                                                                                    |          | D                                                                                                    | escript | tion                                                                                                    |          |        |      | Value | Delete | 41  | <b>7</b> î | 1   | ^  |
| V            | Α         | MA Gok                                                                                                    | den cros | s:[Day]0                                                                                                    | Candle  | e(s) (Clo                                                                                                    | se 1)MA  | (Close | 20)  |       | X      | •   | ſ î        | Ţ   |    |
| V            | В         | Range o                                                                                                    | of Stock | : 0 Days (                                                                                                    | Close : | 10000                                                                                                    | ~ 20000  |        |      |       | X      |     | î          | Ļ   |    |
| V            | С         | Total V                                                                                                    | olume: 1 | 1000000                                                                                                    | <= To   | tal Ask                                                                                                    | Volume < | <= 999 | 999  |       | X      | 47  | î          | Ļ   |    |
|              |           |                                                                                                    |          |                                                                                                    |         |                                                                                                    |          |        |      |       |        |     |            |     | *  |
| 6,           | mula 🗛 an | d <b>B</b> and                                                                                                    | 6        |                                                                                                    |         |                                                                                                    |          |        |      |       | ! ()(  | 3)  | X          | ? [ | N. |
| 1            |           |                                                                                                    | New f    | ormula                                                                                                    | Re      | ename                                                                                                    | Dele     | ete    |      | Save  |        | Sa  | ve a       | 1S  |    |

#### Function buttons

Various function buttons can be used to execute different functions such as change of order of conditions, new formula, save, etc.

| Alew formula | BRename | CDelete | D Save | E Save as |
|--------------|---------|---------|--------|-----------|
|--------------|---------|---------|--------|-----------|

- New formula: Click this button to reset existing conditions and select new conditions from the start.
- **B Rename**: This button renames the formula in use.
- **C Delete**: This button deletes the formula in use.
- D Save: This button saves the conditions as user saved conditions.
- **E** Save as: This button saves the conditions in another name. The original conditions are maintained.

#### 2 Change target

Target stock group of conditional search can be changed.

Target stock group can be selected and changed largely in three categories, 'Industry / Portfolio / Recommendation'.

- **Industry**: Target stocks can be selected from each industry in a major market among 'ALL/SET/MAI/SET50/SET100'.

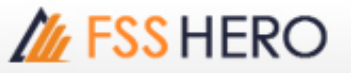

| C Portfolio |                  | C Recommendation        |                                                                     |
|-------------|------------------|-------------------------|---------------------------------------------------------------------|
|             |                  |                         |                                                                     |
|             |                  |                         |                                                                     |
| □ DW        |                  | ☐ Foreign               |                                                                     |
| C 6M C 9M   | C 12M            | C Other 1 month         | -                                                                   |
|             | ГDW<br>С 6М С 9М | Г DW<br>С 6М С 9М С 12М | □ DW □ Foreign<br>□ 6M □ 9M □ 12M □ Other 1 month<br>Confirm Cancel |

- **Portfolio**: Favorite stocks designated by the user and stocks in possession in the account can be configured as search targets.

| Change target |                                                              |                 |           |       | ×                |
|---------------|--------------------------------------------------------------|-----------------|-----------|-------|------------------|
| C Indus       | try                                                          | •               | Portfolio |       | C Recommendation |
| E- favorite   | es<br>orite 01<br>orite 02<br>orite 02<br>(Cash)<br>(Cash Ba | lance)          |           |       |                  |
| E Search e    | xcept for select                                             | ted items of in | terest    |       |                  |
| Exclusions S  | ymbol                                                        | ſ               | DW        |       | ☐ Foreign        |
| Closing Mont  | th                                                           |                 |           |       |                  |
| ⊛ All         | © 3M                                                         | C 6M            | C 9M      | C 12M | C Other 1 month  |
|               |                                                              |                 |           |       | Confirm Cancel   |

- **Recommendation**: Stocks mentioned in themes and news provided by our company can be configured as search targets. As themes and news are subdivided, the scope of search can be

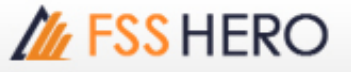

narrowed down to stocks mentioned by a specific theme or specific news media.

| Change target                                                                           |                                                               |      |           |       | ×                     |
|-----------------------------------------------------------------------------------------|---------------------------------------------------------------|------|-----------|-------|-----------------------|
| C Indus                                                                                 | stry                                                          | C    | Portfolio |       | Recommendation        |
| B- ☐ Theme<br>- ☐ SUI<br>- ☐ SUI<br>- ☐ TE:<br>- ☐ TE:<br>- ☐ FS:<br>- ☐ FS:<br>- ☐ FS: | N_TEST<br>N_TEST2<br>ST_002<br>T NEWS<br>S Research<br>S NEWS |      |           |       |                       |
| Exclusions S                                                                            | ymbol                                                         | ſ    | T DW      |       | ☐ Foreign             |
| Closing Mon                                                                             | th C and                                                      | 0.00 | C         | C     | C other I another and |
| • AI                                                                                    | ¢ 3M                                                          | ¢ 6M | © 9M      | © 12M | Confirm Cancel        |

# 3 Candle condition

The designated candle condition can be applied to all individual conditions.

#### Buy condition/sell condition

'Buy condition/sell condition' can be designated. In other words, the user can select whether current search condition is to be applied as buy condition or as sell condition.

#### Detailed condition setting

Select a condition to display formula. After changing the formula as desired, click 'Edit or Add' button to edit or add the condition. Lastly, the conditional search formula is completed by combining formula indicators.

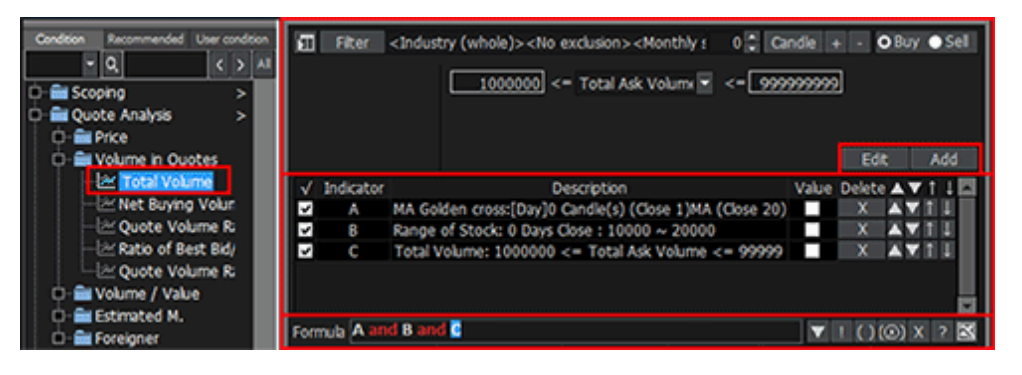

# Creation of formula

Formula can be used to apply more detailed conditions by combining individual conditions selected by the user into a single formula.

#### And/or condition

Place the mouse cursor on and/or and double click to switch it to or/and.

| Formula Aand B an | d 🧕         |        |        | ▼!() | ) (Ø) X ? 🔀 |
|-------------------|-------------|--------|--------|------|-------------|
|                   | New formula | Rename | Delete | Save | Save as     |
| Formula (or) and  | С           |        |        | ▼!() | ) (®) X 🤉 🔀 |
|                   | New formula | Rename | Delete | Save | Save as     |

And condition: Two connected conditions must be satisfied at the same time. Or condition: Only one of two connected conditions needs to be satisfied

#### B Not condition

Drag the area of the condition to apply not condition using mouse and click "!".

| Formula A and 🔢 ar | ▼!()        | (®) X ? 🖹 |        |      |         |
|--------------------|-------------|-----------|--------|------|---------|
|                    | New formula | Rename    | Delete | Save | Save as |

## **C** Parentheses condition

When connecting three or more conditions, the formula can be completely different depending on where parentheses are placed. To use parentheses, click the left mouse button in the position to put parentheses and drag to select a range, and click `( )'.

| Formula A and B and | d (C and D) |        |        | ▼!() | ) (&) X ? 🔀 |
|---------------------|-------------|--------|--------|------|-------------|
|                     | New formula | Rename | Delete | Save | Save as     |
| Formula A and B and | C and D     |        |        | ▼!() | ) 🐼 X 🤉 🔣   |
|                     | New formula | Rename | Delete | Save | Save as     |

Drag the range of parentheses using mouse and click  $'(\otimes)'$  to remove parentheses.

#### Deletion of condition

Drag the range of condition to delete using mouse and click 'X' to delete the condition.

| Formula A and B an | d ((C and D)) |        |        | ▼!(  | ) (Ø) X ? 🔀 |
|--------------------|---------------|--------|--------|------|-------------|
|                    | New formula   | Rename | Delete | Save | Save as     |
| Formula A and B an | d C and D     |        |        | ▼!(  | ) (®) X 🤉 🔀 |
|                    | New formula   | Rename | Delete | Save | Save as     |

## View multiple conditions

A formula can be made by combining 20 conditions on the conditional search screen. To combine multiple conditions into a formula, click '**\**' to view multiple conditions at once or click to view one condition at a time.

| Formula | A and B and C and E and F and G and H and I and I | ▲ ! () | ) (®) X 🤉 🔀 |
|---------|---------------------------------------------------|--------|-------------|
|         |                                                   | Save   | Save as     |
|         |                                                   |        |             |

## **3** Search Result View Area

Stock search results based on conditions set by the user can be viewed and registered as favorite stocks in the 'Search Result View' area.

| 1        | v 2 arch     | Next   | Reset       |        | 3al-Time | Search 🖄 | < = • <b>4</b> 5 |
|----------|--------------|--------|-------------|--------|----------|----------|------------------|
| 6 Stock  | Last         | Change | %Chg        | Volume | Open     | High     | Low 🛆            |
|          |              |        |             |        |          |          |                  |
|          |              |        |             |        |          |          |                  |
|          |              |        |             |        |          |          |                  |
|          |              |        |             |        |          |          |                  |
|          |              |        |             |        |          |          |                  |
|          |              |        |             |        |          |          |                  |
|          |              |        |             |        |          |          |                  |
|          |              |        |             |        |          |          | <b>_</b>         |
| •        |              |        |             |        |          |          |                  |
|          |              |        |             |        |          |          |                  |
| Oave Fav | Total Result | 0      | Search resu | ult    | 0        |          |                  |

Search type can be designated among 'All/Inside Result/Outside Result/Sequence'.

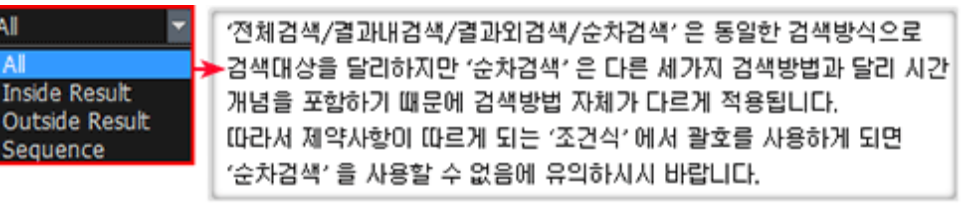

(Although 'All/Inside Result/Outside Result/Sequence' differentiate search target while using the same search method, 'uses a different search method from the other three types because it includes the concept of time.

Therefore, be careful that 'Sequence' cannot be used if parentheses are used in 'Formula' where constraints apply.

Select a search type and click **Search** button to execute search according to the selected search type.

% Since 'Sequence' searches stocks that satisfy conditions according to time sequence of data used, different data may apply.

Next : Click this button to the next search result.

Reset : Search result can be reset to repeat the search

**Real-Time Search** : Search conditions entered on '[5101] Real-time Conditional Search' screen can be used to view the results of real-time data search.

Click a stock among the search results and click this button to view Tick Chart of the stock through `[6002] Tick Chart'.

E Click E button after executing another screen on FSS HERO such as Quote and Chart to execute rotator view of searched stocks.

Click button to configure environment setting and field configuration setting of the conditional search screen

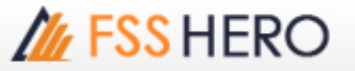

| Enviroment and field Configu                                                                         | uration Setting                                            | ×    |  |  |  |  |  |  |  |
|----------------------------------------------------------------------------------------------------|------------------------------------------------------------|------|--|--|--|--|--|--|--|
| Enviroment setting                                                                                   | Field configuration setting                                |      |  |  |  |  |  |  |  |
| Confirmation for saving changed conditions<br>✓ always confirm window                                |                                                            |      |  |  |  |  |  |  |  |
| Each condition confirm<br>• No confirmation scre<br>• Check only for Delet<br>• Always check for cor | ed when condition deleted<br>en<br>e All<br>ndition delete |      |  |  |  |  |  |  |  |
| Initialize result<br>✓ result initialized when                                                       | n user's save condition selected                           |      |  |  |  |  |  |  |  |
| Display number of cond<br>Display number of co                                                       | litions<br>onditions in front of conditions na             | ime  |  |  |  |  |  |  |  |
| Select user's saved con<br>Select user's saved o                                                     | nditions<br>conditions with one-click<br>Confirm Cancel A  | pply |  |  |  |  |  |  |  |

| inviroment and field C | onfiguration Setting | 9             |         |               |                |             | ×       |
|------------------------|----------------------|---------------|---------|---------------|----------------|-------------|---------|
| Enviroment settir      | ng Field conf        | iguration s   | etting  |               |                |             |         |
| Adit field             |                      |               |         |               |                |             |         |
| Field                  | Stock                | Last          | Change  | %Chg          | Volume         | Open        | High    |
| Arrange                | Left 💌               | Right 👻       | Right 👻 | Right 👻       | Right 👻        | Right 💌     | Right   |
| Number unit            |                      | 0.01 -        | 1 -     | 0.01 -        | 1 -            | 1 -         | 1       |
|                        | Del                  | Del           | Del     | Del           | Del            | Del         | Del     |
|                        |                      |               |         |               |                |             |         |
| •                      |                      |               |         |               |                |             |         |
|                        |                      |               |         | < >           | Add fiel       | d Delete    | e field |
| Bow height(Defau       | ult:2): 2            | ÷.            | Number  | of fixed lef  | t and right fi | elds:       | 1       |
| Keyboard up /          | down key operat      | ion           |         |               |                |             |         |
|                        |                      |               |         |               |                |             |         |
| Ckground color s       | setting SKIN         |               | Reset C | Ionfiguration | n Setting      |             |         |
| Odd row                | Show row I           |               | - F     | ield width    | Fiel           | d configura | tion    |
| Even row               | 2 🗘 İn r             | row intervals |         |               | Color          |             |         |
|                        |                      |               | G       | Confirm       | Cancel         | Ap          | ply     |

#### A Edit/Add/Delete Field

- U Edit Field: Arrange and number unit of selected fields can be edited.
- Move Field: Click solutions to move the selected field to left or right.
- Add Field: Click Add field button to open the Add Field pop-up window and select a field to be added.

% Precaution: Be careful as real-time processing can be delayed by price processing and calculation if there are more than 200 stocks in the account portfolio.

- Delete Field: Click Delete field button to open the Delete Field pop-up window and delete a field.
- B Row height of fields and number of fixed left and right fields can be designated.

# M FSS HERO

- C Keyboard up/down key operation can be selected.
- **D** Field background color can be configured.
- Field width, field configuration and field color can be reset to default settings

Click button to adjust view in the search result view area.

| / Detailed condition+Condition combination+Search results(9 lines)                                                                                                    |                                                                                                    |                                                                                                    |                                                                                                    |                                                                                                  |                                                                                 |                                                                              |                                                                      |                                                                          |  |
|----------------------------------------------------------------------------------------------------|----------------------------------------------------------------------------------------------------|----------------------------------------------------------------------------------------------------|----------------------------------------------------------------------------------------------------|--------------------------------------------------------------------------------------------------|---------------------------------------------------------------------------------|------------------------------------------------------------------------------|----------------------------------------------------------------------|--------------------------------------------------------------------------|--|
| [5100] DIY Conditional Search                                                                                                    |                                                                                                    |                                                                                                    |                                                                                                    |                                                                                                  |                                                                                 | 5                                                                            | <b>∓</b> T ?                                                         | 1_ <b>0</b> ×                                                            |  |
| Condition Recommended User condition  Condition  Condition  All  Condition  Condition  All  Condition  Condition  Conditi | E Filter <ln<br>0 ∰ Days</ln<br>                                                                                                    | dustry (whole)>                                                                                                    | <no excl<="" th=""><th>usion&gt;<mo< th=""><th>nthly: 0</th><th>Candle</th><th>+ - OB</th><th>uy ●Sell<br/>Add</th></mo<></th></no> | usion> <mo< th=""><th>nthly: 0</th><th>Candle</th><th>+ - OB</th><th>uy ●Sell<br/>Add</th></mo<> | nthly: 0                                                                        | Candle                                                                       | + - OB                                                               | uy ●Sell<br>Add                                                          |  |
| - Mar Total Capitalization<br>- Mar Par<br>- 참 Date of Listing<br>- 참 Margin Rate<br>- 참 Range of Stock<br>- 참 Volume<br>- 참 Volume (Previous Days)<br>- 참 Stock Category                                                                                                    | √ Indicator<br>A Rar                                                                                                    | nge of Stock: 0                                                                                                    | Desci<br>Days Close                                                                                                    | ription<br>e:1~2                                                                                 |                                                                                 | Value                                                                        | Delete A                                                             |                                                                          |  |
| Watch List                                                                                                    |                                                                                                    | New form                                                                                                    |                                                                                                    | Kename                                                                                           | Delete                                                                          | Save                                                                         | and a local of                                                       | arre as                                                                  |  |
| Price     Price Ghange of Stock     Price Change(%)     Price Change(%)     Price Change(%)(w     Price Change(%)(w     Price Change(%)(w     Price Change(%)(w     Price Change Stock Price     Price Change within the p     Price Change within the p     Price Change within the p                                                                                                    | Stock<br>25-F<br>ADVA01C1801A<br>ADVA06C1801A<br>ADVA06C1801A<br>ADVA17C1709A<br>ADVA13C1711A<br>ADVA16C1712A<br>ADVA27C1801A<br>AGE | Last C<br>1.90 ()<br>1.01 ()<br>1.97 ()<br>1.97 ()<br>1.47 ()<br>1.10 ()<br>1.18 ()<br>1.26 ()<br>1.55 ()<br>1.55 ()<br>1.55 () | ange<br>0.00<br>0.03<br>0.01<br>0.00<br>0.01<br>0.00<br>0.00<br>0.01<br>0.02                                                        | %Chg<br>0.00%<br>+3.00%<br>+0.51%<br>0.00%<br>+0.92%<br>0.00%<br>-0.99%<br>-1.27%                | Volume<br>0<br>4,323,600<br>674,600<br>0<br>96,000<br>0<br>210,200<br>8,270,900 | Open<br>6.09<br>0.99<br>1.97<br>0.00<br>1.10<br>0.00<br>0.00<br>1.00<br>1.57 | High<br>6,05<br>1,01<br>1,97<br>0,00<br>1,10<br>0,00<br>1,02<br>1,59 | Low 9:00<br>0.95<br>1.96<br>0.00<br>1.36<br>0.00<br>1.00<br>1.00<br>1.05 |  |
| ● Tree ● A.8.C                                                                                                    | Save Fav Total                                                                                                    | Result 321                                                                                                    | Sear                                                                                                    | ch result                                                                                        |                                                                                 | 321                                                                          | 100%                                                                 | progress                                                                 |  |

| 5100] DIY Conditional Search      |              |                            |         |        |           | <b>b</b> .   | <b>F</b> T 1 |         |
|-----------------------------------|--------------|----------------------------|---------|--------|-----------|--------------|--------------|---------|
| dition Recommended User condition | All          | <ul> <li>Search</li> </ul> | lext Re | set    |           | teal-Time Se | arch 😹       | = - 🌣 🔻 |
| - Q < > AI                        | Stock        | Last                       | Change  | %Chg   | Volume    | Open         | High         | Low 🗖   |
| Scoping                           | 25-F         | 1.90 🕩                     | 0.00    | 0.00%  |           |              |              | 0.00    |
| HAY SET / MAI                     | ADVA01C1801A | 1.01 🔺                     | 0.03    | +3.06% | 4,323,600 | 0.99         | 1.01         | 0.96    |
| - Ar Total Paid-in-Capital        | ADVA06C1801A | 1.97 🔺                     | 0.01    | +0.51% | 674,600   | 1.97         | 1.97         | 1.96    |
| 2 Stocks isted                    | ADVA07C1709A | 1,47 🕩                     | 0.00    | 0.00%  | 0         |              |              |         |
| * Total Capitalization            | ADVA11C1710A | 1.10 🔺                     | 0.01    | +0.92% | 98,000    |              |              |         |
| Ar Par                            | ADVA13C1711A | 1.18 🕩                     | 0.00    | 0.00%  |           |              |              |         |
| Date of Listing                   | ADVA16C1712A | 1.26 🕩                     | 0.00    | 0.00%  | 0         |              |              |         |
| Naroin Rate                       | ADVA27C1801A |                            |         |        | 210,200   |              | 1.02         |         |
| ange of Stock                     | AGE          |                            |         |        | 8,270,900 | 1.57         | 1.59         |         |
| olume                             | AI           | 1.52 🕩                     | 0.00    | 0.00%  |           |              |              |         |
| ume (Previous Davs)               | AIE-F        | 1.19 🕩                     | 0.00    | 0.00%  | 0         |              |              |         |
| ock Category                      | AKP-F        | 2.00 🕩                     | 0.00    | 0.00%  | 0         |              |              |         |
| wh List                           | AMANAH       | 1.38 🕩                     | 0.00    | 0.00%  | 3,425,400 | 1.38         | 1.40         | 1.38    |
| Analysis                          | AMAT01C18024 |                            |         |        | 2,282,400 | 1.10         | 1.10         |         |
| 'e                                | AMAT24C18027 | 1.11 🔺                     | 0.03    | +2.78% | 28,800    | 1.13         | 1.13         | 1.11    |
| Hanne of Stock                    | AMAT42C1710/ |                            |         |        | 81,800    |              |              |         |
| Price Change(%)                   | A0T01C1710A  |                            |         |        | 5,304,400 | 1.11         | 1.11         |         |
| Price Change(%)(w                 | A0T06C1806A  |                            |         |        | 2,472,400 | 1.13         | 1.13         |         |
| Stock Price Penetra               | AOT08C1710A  | 1.04 4                     | 0.00    | 0.00%  | 0         |              |              | 0.00    |
| Compare Stock Price               | AOT08C1711A  | 1.02 🕩                     | 0.00    | 0.00%  | 0         |              |              |         |
| Compare Stock Price               | A0T11C1711A  | 1.29 🕩                     | 0.00    | 0.00%  | 444,200   |              | 1.31         | 1.25    |
| Compare Stock Price               | A0T27C1710A  | 1.28 🕩                     | 0.00    | 0.00%  | 0         |              |              |         |
| * Compare Stock Price             | APCO         | 1.23 🕪                     | 0.00    | 0.00%  | 1,893,900 |              | 1.23         | 1.21    |
| Consecutive Rise/Ea               | AS           | 1.90 🔺                     | 0.01    | +0.53% | 125,700   | 1.89         | 1.92         | 1.85    |
| A Candles within the r            | ATP30        | 1.74 🕀                     | 0.00    | 0.00%  | 1,647,100 | 1.75         | 1.77         | 1.74    |
| 2 Price Change within             |              |                            |         |        |           |              |              |         |
| 🕾 Biggest Price Range 📰           |              | [1]All search              | h       |        |           |              |              |         |
|                                   |              |                            |         |        |           |              |              |         |

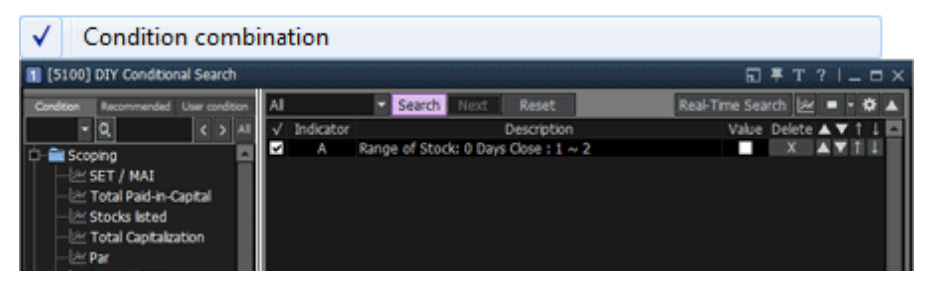

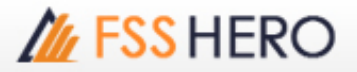

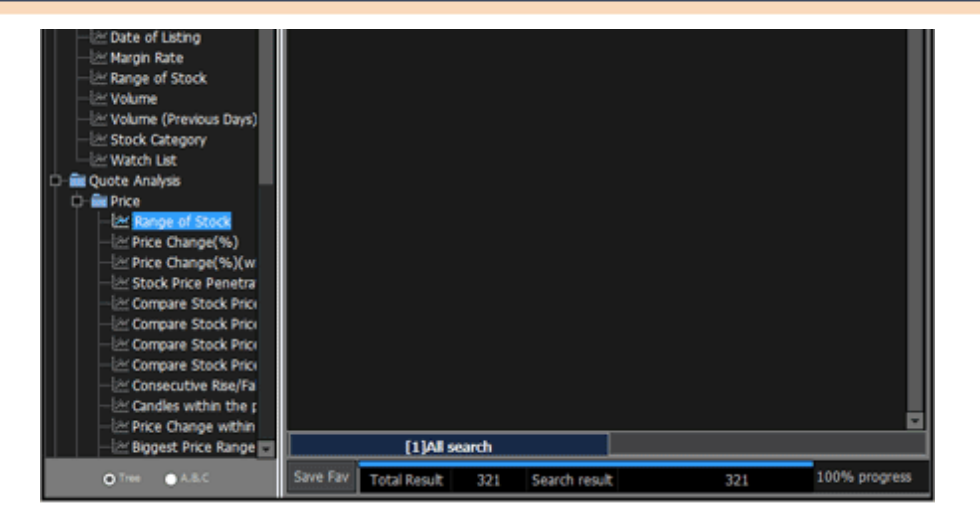

Detailed condition+Condition combination

| [5100] DIY Conditional :                                                                  | Search                  |                   |          |                                                                                                    |                                                                                     | 5 Ŧ 1            | T ?   _ ⊟ ×                          |
|-------------------------------------------------------------------------------------------|-------------------------|-------------------|----------|----------------------------------------------------------------------------------------------------|-------------------------------------------------------------------------------------|------------------|--------------------------------------|
| Condition Recommended Use                                                                 | er condition            | Ξ                 | Filter   | <industry (whole)=""><no< td=""><td>exclusion&gt;<monthly :<="" td=""><td>0 Candle + -</td><td>⊙ Buy ● Sel</td></monthly></td></no<></industry> | exclusion> <monthly :<="" td=""><td>0 Candle + -</td><td>⊙ Buy ● Sel</td></monthly> | 0 Candle + -     | ⊙ Buy ● Sel                          |
| 현광 Abandoned Baby<br>현광 Abandoned Baby (Fal<br>현광 Advance Block<br>한경 Amount of Trading V | Beart<br>Rise<br>Rising |                   |          |                                                                                                    |                                                                                     |                  |                                      |
| Average Trading Value                                                                     | Marke                   | √ 1               | ndicator |                                                                                                    | Description                                                                         | Value Del        | ite ▲▼↑↓□                            |
| Average Trading Value                                                                     | Volur                   |                   |          |                                                                                                    |                                                                                     |                  |                                      |
| 24 Average Volume                                                                         | Markx                   |                   |          |                                                                                                    |                                                                                     |                  |                                      |
| 2 Average Volume                                                                          | Volur                   |                   |          |                                                                                                    |                                                                                     |                  |                                      |
| tên BPS                                                                                   | Stock                   |                   |          |                                                                                                    |                                                                                     |                  |                                      |
| 🕅 Base Line Approach                                                                      | Bolin                   |                   |          |                                                                                                    |                                                                                     |                  |                                      |
| 24 Base Line Approach                                                                     | Phot                    |                   |          |                                                                                                    |                                                                                     |                  |                                      |
| 22 Base Line Approach                                                                     | Envel                   |                   |          |                                                                                                    |                                                                                     |                  |                                      |
| 2 Base Line Approach                                                                      | Ichim                   |                   |          |                                                                                                    |                                                                                     |                  |                                      |
| 😂 Base Line Approach                                                                      | PNot                    |                   |          |                                                                                                    |                                                                                     |                  |                                      |
| 22 Base Line Approach (                                                                   | Bolin                   |                   |          |                                                                                                    |                                                                                     |                  |                                      |
| 22 Base Line Breakout                                                                     | CO(C                    |                   |          |                                                                                                    |                                                                                     |                  |                                      |
| 22 Base Line Breakout                                                                     | Deme                    |                   |          |                                                                                                    |                                                                                     |                  |                                      |
| 224 Base Line Breakout                                                                    | RSI:V                   |                   |          |                                                                                                    |                                                                                     |                  |                                      |
| 221 Base Line Breakout                                                                    | Price                   |                   |          |                                                                                                    |                                                                                     |                  |                                      |
| 22 Base Line Breakout                                                                     | Ichim                   |                   |          |                                                                                                    |                                                                                     |                  |                                      |
| 224 Base Line Breakout                                                                    | EOM(                    |                   |          |                                                                                                    |                                                                                     |                  |                                      |
| 224 Base Line Breakout                                                                    | OBV:                    |                   |          |                                                                                                    |                                                                                     |                  |                                      |
| EPH Base Line Breakout                                                                    | CCI:n                   | Form              | ula I    |                                                                                                    |                                                                                     | V I (            | ) (O) X ? 🔀                          |
| 221 Base Line Breakout                                                                    | Volur                   |                   |          | New formula                                                                                                    | Rename Di                                                                           | elete Save       | Save as                              |
| 24 Base Line Breakout                                                                     | ADX I                   |                   |          |                                                                                                    |                                                                                     |                  | and in section of the section of the |
| ter Base Line Breakout                                                                    | Sonar                   | AI                |          | <ul> <li>Search Next</li> </ul>                                                                                                    | Reset                                                                               | Real-Time Search | ≥ • • • ▲                            |
| Der Rake I ine Breaknist                                                                  | TRING                   |                   |          |                                                                                                    |                                                                                     |                  |                                      |
|                                                                                           |                         | The second second |          |                                                                                                    |                                                                                     |                  |                                      |
| Tree O A.B.C                                                                              |                         | Save              | Fav      | Total Result                                                                                                    | Search result                                                                       |                  |                                      |

✓ Detailed condition+Condition combination+Search results(4 lines)

| [5100] DIY Conditional Search                                                                                                    |             |                                                                                                    |                                                                                                    |               |            |              | ] <b>Ŧ</b> T 1 | 21-0         | IХ |
|----------------------------------------------------------------------------------------------------|-------------|----------------------------------------------------------------------------------------------------|----------------------------------------------------------------------------------------------------|---------------|------------|--------------|----------------|--------------|----|
| Condition Recommended User condition<br>Q C C C C C C C C C C C C C C C C C C C                                                                                                    | fill Filter | <industry (wh<="" td=""><td>ole)&gt;<no ex<="" td=""><td>clusion&gt; &lt; Mc</td><td>onthly s (</td><td>0 🗧 Candle</td><td>* • 0</td><td>Buy ●Si</td><td>81</td></no></td></industry> | ole)> <no ex<="" td=""><td>clusion&gt; &lt; Mc</td><td>onthly s (</td><td>0 🗧 Candle</td><td>* • 0</td><td>Buy ●Si</td><td>81</td></no> | clusion> < Mc | onthly s ( | 0 🗧 Candle   | * • 0          | Buy ●Si      | 81 |
| 전 Amount of Trading V Marku<br>철 Average Trading Value Marku<br>철 Average Trading Value Volur<br>철 Average Volume Volur<br>철 Average Volume Volur<br>철 Base Line Approach Bolini<br>한 Base Line Approach Pivot:<br>철 Base Line Approach Envel<br>철 Base Line Approach Pivot:<br>한 Base Line Approach Pivot:<br>한 Base Line Approach Pivot:<br>한 Base Line Approach Pivot:<br>한 Base Line Approach Pivot:<br>한 Base Line Approach Pivot:<br>한 Base Line Approach Pivot:<br>한 Base Line Approach Pivot:<br>한 Base Line Approach Pivot:<br>한 Base Line Approach Pivot: | √ Indicat   | tor                                                                                                    | Des                                                                                                    | cription      |            | Valu         | e Dekte .      | <b>▲</b> ▼11 |    |
| 22 Base Line Breakout CO(C                                                                                                    | Formula     |                                                                                                    |                                                                                                    |               |            |              | 100            | )) X ?       | 2  |
| 28 Base Line Breakout Demo                                                                                                    |             | New                                                                                                    | formula                                                                                                    | Rename        | Delete     | Sav          |                |              |    |
| 2 Base Line Breakout Price                                                                                                    | Al          | Search                                                                                                    | Next Re                                                                                                    | iset          |            | Real-Time Se | arch 😥         | = · 🌣        |    |
| Ize Base Line Breakout         Ichim           Ize Base Line Breakout         EOM(           Ize Base Line Breakout         OBV:           Ize Base Line Breakout         OCC:n           Ize Base Line Breakout         Volur           Ize Base Line Breakout         Volur           Ize Base Line Breakout         Volur           Ize Base Line Breakout         ADX I           Ize Base Line Breakout         Sona                                                                                                    | Stock       | Last                                                                                                    | Change                                                                                                    | %Chg          | Volume     | Open         | High           | Low          |    |
| Carlosse I ne Breakney TRIV-I                                                                                                    |             |                                                                                                    |                                                                                                    |               |            |              |                |              |    |
| ● Tree ● A.B.C                                                                                                    | Save Fav    | Total Result                                                                                                    | Sea                                                                                                    | rch result    |            |              |                |              |    |

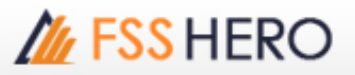

| ✓ Condition                                                                                                    | combi                                            | natio   | n+Se   | arch re                    | sults(4 li                                                                                                    | nes)                                                                                           |           |             |            |         |    |
|----------------------------------------------------------------------------------------------------|--------------------------------------------------|---------|--------|----------------------------|----------------------------------------------------------------------------------------------------|------------------------------------------------------------------------------------------------|-----------|-------------|------------|---------|----|
| 1 (5100) DIY Conditional                                                                                                    | Search                                           |         |        |                            |                                                                                                    |                                                                                                |           |             | ΞŦΤ        | ?   _ = | ×. |
| Condition Recommended Us                                                                                                    | er condition                                     | ET E    | iter < | Industry (w                | hole)> <no e<="" td=""><td>xclusion&gt; <m< td=""><td>onthly: (</td><td>Candle</td><td> 0</td><td>Buy •Se</td><td></td></m<></td></no> | xclusion> <m< td=""><td>onthly: (</td><td>Candle</td><td> 0</td><td>Buy •Se</td><td></td></m<> | onthly: ( | Candle      | 0          | Buy •Se |    |
| Indicator<br>Indicator<br>Ide Abandoned Baby (BaL.,<br>Ide Abandoned Baby (FaL.,<br>Ide Advance Block<br>Ide Annount of Trading V,<br>Ide Average Trading Value<br>Ide Average Trading Value<br>Ide Average Volume<br>Ide Average Volume<br>Ide Base Line Approach<br>Ide Base Line Approach<br>Ide Base Line Approach<br>Ide Base Line Approach<br>Ide Base Line Approach<br>Ide Base Line Approach<br>Ide Base Line Approach<br>Ide Base Line Approach<br>Ide Base Line Approach<br>Ide Base Line Approach<br>Ide Base Line Approach<br>Ide Base Line Approach ( |                                                  | √ Ind   | icator |                            | De                                                                                                    | sciption                                                                                       |           | Va          | ue Delete  | ▲▼↑↓    |    |
| 228 Base Line Breakout                                                                                                    | Dema                                             |         |        | Nev                        | v formula                                                                                                    | Rename                                                                                         | Delete    | S           | we         |         |    |
| 24 Base Line Breakout                                                                                                    | Price                                            | Al      |        | <ul> <li>Search</li> </ul> | Next F                                                                                                    | leset                                                                                          |           | Real-Time S | Search law | = - 4   |    |
| 철관 Base Line Breakout<br>철관 Base Line Breakout<br>철관 Base Line Breakout<br>철관 Base Line Breakout<br>철관 Base Line Breakout<br>철관 Base Line Breakout                                                                                                    | Ichim<br>EOM(<br>OBV:<br>CCI:n<br>Volur<br>ADX I | Sto     | ock    | Last                       | Change                                                                                                    | %Chg                                                                                           | Volume    | Open        | High       | Low     |    |
| Dr Base Line Breakout<br>Bar Base Line Breakreat<br>Tree O A.B.C                                                                                                    | Sonar<br>Teny-                                   | Save Fa | W Tot  | tal Result                 | Se                                                                                                    | arch result                                                                                    |           |             |            | D       |    |

6 Click a field to resort the stock search results in ascending order/descending order of the field.

| Stock       | Last | Change        | %Chg    | Volume∇    | Open | High | Low  | - |
|-------------|------|---------------|---------|------------|------|------|------|---|
| PACE        | 1.19 | ٥.14          | +13.33% | 13,651,800 | 1.10 | 1.31 | 1.07 |   |
| SUPER       |      |               |         | 14,439,200 | 1.32 | 1.33 | 1.30 |   |
| BLAND       | 1.90 | 0.03          | +1.60%  | 88,331,600 | 1.87 | 1.91 | 1.87 |   |
| S5028C17128 |      | <b>V</b> 0.08 | -6.25%  | 97,439,000 | 1.30 | 1.30 | 1.19 |   |
| S5001C1712F |      |               |         | 61,330,700 | 1.83 | 1.83 | 1.76 |   |
| S5001C1712G |      |               |         | 52,955,200 | 1.72 | 1.73 |      |   |
| PLE         |      | <b>V</b> 0.02 | -1.29%  | 50,052,600 | 1.57 | 1.58 |      |   |
| S5008C1712A |      | <b>V</b> 0.06 |         | 49,606,500 | 1.12 | 1.12 | 1.02 |   |
| LHBANK      |      |               |         | 45,356,700 | 1.80 | 1.81 | 1.77 | Ŧ |
| 4           |      |               |         |            |      |      | Þ    |   |

× At the bottom of the search result view area, the results searched using the same conditions are divided into 'All/Inside Result/Outside Result/Sequence'. Select each tab to view the respective search results.

| Stock        | Last        | Change | %Chg    | Volume           | Open   | High   | Low 🔼  |  |  |  |
|--------------|-------------|--------|---------|------------------|--------|--------|--------|--|--|--|
| AAV08C1804A  | 0.30        | ▲ 0.01 | +3.45%  | 1,755,600        | 0.29   | 0.30   | 0.29   |  |  |  |
| AAV28C1711A  | 0.11        | ▲ 0.01 | +10.00% | 9,045,100        |        | 0.11   | 0.05   |  |  |  |
| ADVA01C1801A | 1.01        | A 0.03 | +3.06%  | 4,323,600        | 0.99   | 1.01   | 30.0   |  |  |  |
| ADVA13C1805A | 0.94        | ▲ 0.03 | +3.30%  | 7,040,700        | 0.91   | 0.94   | 0.91   |  |  |  |
| ADVA27C1802A | 0.59        | ▲ 0.01 | +1.72%  | 5,000            | 0.58   | 0.59   | 0.58   |  |  |  |
| ADVANC-F     | 193.00      | A 2.50 | +1.31%  | 200              | 191.00 | 193.00 | 191.00 |  |  |  |
| BDMS13C1801A | 0.37        | ▲ 0.02 | +5.71%  | 5,736,600        | 0.35   | 0.37   | 0.35   |  |  |  |
| BDMS27C1801A | 0.32        | ▲ 0.02 | +6.67%  | 100,000          | 0.32   | 0.32   | 0.32   |  |  |  |
| BDMS27P1803A | 0.37        | 0.00   | 0.00%   | 0                |        |        | • 0.00 |  |  |  |
| 4            |             |        |         |                  |        |        |        |  |  |  |
|              | [1]All sear | ch     |         | [2]Inside Result |        |        |        |  |  |  |

However, since 'Sequence' is recognized as a separate search condition because it is regarded as to have an additional time condition, it returns different search results and is considered as 'Overall Search' instead of displaying its results in a tab like other types.

※ Sequence condition is a condition that can search stocks by introducing the concept of time, unlike the conventional search methods. In other words, whereas the conventional stock search methods were only able to search stocks that satisfy all conditions set by the user at the exact time of search, Sequence method can search stocks that satisfy the conditions set by the user from past to present.

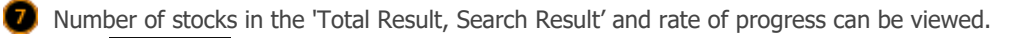

ave Fav button to save the search results as favorite stocks

| Registe                                   | r Item     |            |          |           |          |          |       |             |         |             |           |
|-------------------------------------------|------------|------------|----------|-----------|----------|----------|-------|-------------|---------|-------------|-----------|
|                                           |            | Favori     | te Group | )         |          |          |       |             | [Fa     | vorite 01]  |           |
| New                                       | Delete     | Change n   | ame      |           | Group C  | ount : 3 |       |             |         | Iten        | n Count : |
| Seg Gro                                   | up name    |            |          |           | #        | of items |       | Symbol      |         | Memo        |           |
| 01 Fav                                    | orite 01   |            |          |           |          | 18       |       | FSS         |         | Memo        |           |
| 02 Fav                                    | orite 02   |            |          |           |          | 100      |       | BANPU       |         | Memo        |           |
| 03 Fav                                    | orite 03   |            |          |           |          | 11       |       | BDMS        |         |             |           |
|                                           |            |            |          |           |          |          |       | BJC         |         |             |           |
|                                           |            |            |          |           |          |          |       | BLA         |         |             |           |
|                                           |            |            |          |           |          |          |       | BH          |         |             |           |
|                                           |            |            |          |           |          |          |       | BJC         |         |             |           |
|                                           |            |            |          |           |          |          |       | BLA         |         |             |           |
|                                           |            |            |          |           |          |          |       | AI          |         |             |           |
|                                           |            |            |          |           |          |          |       | AI-F        |         |             |           |
| <b>A</b> _ U                              |            | ▲ Тор      | <b>•</b> | Down      | ▼ Bo     | ottom    |       | AIT         |         |             |           |
|                                           |            | Select ite | m to reg | ister     |          |          |       | AIT-F       |         |             |           |
| Condit                                    | ional Sear | ch         | SEARCH   | BY        | REGI     | STER W   | +     | AJ<br>AJ-F  |         |             |           |
| - All Sto                                 | ck         | lī         | Sym      | bol 🛆     |          | *        |       | AJA         |         |             |           |
| SETSO                                     |            |            | AAV08C   | 1804A     |          | 8        | 1     | .AGRI       |         |             |           |
| -SET10                                    | 0          | 4          | AAV28C1  | 1711A     |          |          | Add   | .AUTO       |         |             |           |
| -sSET                                     |            | 4          | ADVA01   | C1801A    |          |          | Blank |             |         |             |           |
| SETH                                      | )          | 4          | ADVA13   | C1805A    |          |          | Add   |             |         |             |           |
| E Indust                                  | rv(SET)    | 4          | ADVA27   | C1802A    |          |          | All   |             |         |             |           |
| - Indust                                  | ry(MAI)    |            | ADVANC   | +         |          |          | Dal   |             |         |             |           |
| Secto                                     | r          |            | BDMS130  | C1801A    |          |          | All   |             |         |             |           |
| B-Securi                                  | ties Type  |            | RDMS270  | 018074    |          |          |       |             |         |             |           |
| <ul> <li>Index</li> <li>Portfo</li> </ul> | lo.        |            | BDMS280  | 1712A     |          |          | Dup   |             |         |             |           |
| <ul> <li>Active</li> </ul>                | List       |            | BDMS420  | C1712A    |          |          | oup.  |             |         | <b>.</b>    |           |
| E Them                                    | e Group    |            | BECO8C1  | 801A      |          | *        |       |             | -       |             |           |
|                                           |            |            | •        |           |          | •        |       |             | Find    | n all group | 5         |
| Link sto                                  | ck when i  | tem select | ed 🗆 C   | Overwrite | duplicat | te item  | Г     | Insert iter | m befor | e selected  | item      |
| _                                         |            |            |          |           |          |          |       |             |         |             |           |

Click this button after opening another screen like last and chart to execute rotator view of the stocks searched.

# 3. Making 100% Use

Click

# Range of Stock Search / Biggest Price Range (Today) Search

Stocks wanted by the user can be searched by using `[5100] DIY Conditional Search' screen on FSS HERO. However, to search stocks accurately, the user must be capable of creating a search formula that is appropriate for stocks wanted.

Here are the prerequisites that need to be met to properly use `[5100] DIY Conditional Search' screen and search stocks.

1 Range of Stock Search

This is a method of searching stocks in a price range.

# M FSS HERO

| [5100] DIY Conditional Search        |                                                                                                    |              |                                                                                                    |                                                                                              |           | 5            | ∓т?      | $I = \Box \times$                                                                                               |
|--------------------------------------|----------------------------------------------------------------------------------------------------|--------------|----------------------------------------------------------------------------------------------------|----------------------------------------------------------------------------------------------|-----------|--------------|----------|----------------------------------------------------------------------------------------------------|
| Condition Recommended User condition | 🗊 Filter <ln< td=""><td>dustry (who</td><td>ile)&gt;<no ex<="" td=""><td>clusion&gt; <ma< td=""><td>onthly: 0</td><td>Candle</td><td>+ - 08</td><td>luy •Sell</td></ma<></td></no></td></ln<> | dustry (who  | ile)> <no ex<="" td=""><td>clusion&gt; <ma< td=""><td>onthly: 0</td><td>Candle</td><td>+ - 08</td><td>luy •Sell</td></ma<></td></no> | clusion> <ma< td=""><td>onthly: 0</td><td>Candle</td><td>+ - 08</td><td>luy •Sell</td></ma<> | onthly: 0 | Candle       | + - 08   | luy •Sell                                                                                                    |
| - Q ( ) A                            | 2 a 🗉 Dave                                                                                                    |              | 1                                                                                                    | tana 🗖 🗸                                                                                     |           | จ            |          |                                                                                                    |
| 🗅 🕋 Scoping                          | 2 0 10 0 000                                                                                                    |              |                                                                                                    | lose 🔳 <                                                                                     |           | εl –         |          |                                                                                                    |
| - 22 SET / MAI                       |                                                                                                    |              |                                                                                                    |                                                                                              |           |              |          |                                                                                                    |
| −i≊ Stocks isted                     |                                                                                                    |              |                                                                                                    |                                                                                              |           |              | Edit     | Bad                                                                                                    |
| - 🗠 Total Capitalization             | J Indicator                                                                                                    |              | De                                                                                                    | scription                                                                                    |           | Value        | Delete 4 |                                                                                                    |
| 🗁 Par                                | A Rar                                                                                                    | nge of Stock | c: 0 Days Ck                                                                                                    | ise : 1 ~ 2                                                                                  |           |              | X        | The second second second second second second second second second second second second second second second se |
| - 2 Date of Listing                  |                                                                                                    |              |                                                                                                    |                                                                                              |           |              |          |                                                                                                    |
| - 22 Margin Rate                     |                                                                                                    |              |                                                                                                    |                                                                                              |           |              |          |                                                                                                    |
| - Ange of Scock                      |                                                                                                    |              |                                                                                                    |                                                                                              |           |              |          |                                                                                                    |
| - 2 Volume (Previous Days)           |                                                                                                    |              |                                                                                                    |                                                                                              |           |              |          |                                                                                                    |
| - 🗠 Stock Category                   | Formula A                                                                                                    |              |                                                                                                    |                                                                                              |           |              | 1 ()(0   | ) X ? 🔀                                                                                                    |
| - 🗠 Watch List                       |                                                                                                    | New          | formula                                                                                                    | Rename                                                                                       | Delete    | Save         | e .      | Save as                                                                                                    |
| D Quote Analysis                     | Al (                                                                                                    | 4 sarch      | Next R                                                                                                    | eset                                                                                         |           | Real-Time Se | arch 🗷   | • ♦ ▲                                                                                                    |
| Pince                                | Stock                                                                                                    | Last         | Change                                                                                                    | %Chg                                                                                         | Volume    | Open         | High     | Low 🗖                                                                                                    |
| Price Change(%)                      | 25-F                                                                                                    | 1.90         | ▶ 0.00                                                                                                    | 0.00%                                                                                        |           |              |          | 0.00                                                                                                    |
| Price Change(%)(w                    | ADVA01C1801A                                                                                                    | 1.01         | <ul> <li>0.03</li> </ul>                                                                                                    | +3.06%                                                                                       | 4,323,600 | 0.99         | 1.01     | 0.96                                                                                                    |
| -Ide Stock Price Penetra             | ADVA06C1801A                                                                                                    | 1.97         | 0.0                                                                                                    | +0.51%                                                                                       | 674,600   | 1.97         | 1.97     | 1.96                                                                                                    |
| -i2 Compare Stock Price              | ADVA07C1709P                                                                                                    | 1,10         | 0.01                                                                                                    | +0.92%                                                                                       | 98,000    | 1.10         | 1.10     | 1.10                                                                                                    |
| Compare Stock Price                  | ADVA13C1711A                                                                                                    | 1.18         | ► 0.00                                                                                                    | 0.00%                                                                                        | 0         |              |          | 0.00                                                                                                    |
| - E Compare Stock Price              | ADVA16C1712A                                                                                                    | 1.26         | 0.0                                                                                                    | 0.00%                                                                                        | 0         |              |          | 0.00                                                                                                    |
| - Consecutive Rise/Fa                | ADVA27C18014                                                                                                    |              |                                                                                                    |                                                                                              | 210,200   |              | 1.02     | 1.00                                                                                                    |
| - Candles within the p               | AGE                                                                                                    |              |                                                                                                    |                                                                                              | 8,270,900 | 1.57         | 1.59     | 1.51                                                                                                    |
| -Price Change within                 | •                                                                                                    |              |                                                                                                    |                                                                                              |           |              | _        | 0                                                                                                    |
| Biggest Price Range                  |                                                                                                    | [1]All sear  | ch                                                                                                    |                                                                                              |           |              |          |                                                                                                    |
| O Tree A.B.C                         | Save Fav Total                                                                                                    | Result       | 321 Se                                                                                                    | arch result                                                                                  |           | 321          | 1009     | 6 progress                                                                                                    |

**1** Select [Quote Analysis  $\rightarrow$  Price  $\rightarrow$  Range of Stock] under conditions.

2 Designate number of days and price range to be searched.

Click ADD button.

**a** 

Click **Search** button to search stocks within the designated price range.

# 2 Biggest Price Range (Today) Search

This is a method of searching stocks with biggest today price range during a given period.

| [5100] DIY Conditional Search                                                                                                    |                                                                                                    |                               |                                           |                  |                | ∓т?            | I = E X        |
|----------------------------------------------------------------------------------------------------|----------------------------------------------------------------------------------------------------|-------------------------------|-------------------------------------------|------------------|----------------|----------------|----------------|
| Condition Recommended User condition Condition Condition | n Enter<br>in                                                                                                    | dustry (whole)>-<br>2 day Pri | cNo exclusion><1<br>ice Range 20          | tonthly : 0 🖁    | Candle         | + - 01         | kıy ●Sel       |
|                                                                                                    | ✓ Indicator Description Value Delete ▲ ▼ 1 1     B Biggest Price Range (Today): Intraday Price Range 20 day     X ▲ ▼ 1 1 |                               |                                           |                  |                |                |                |
| Candles within the period  Price Change within the period  Select Price Fange (Trided)  Reached Highest Orange Price  Reached Lowest Price  Reached Lowest Closing Price  Reached Lowest Closing Price  Reached Celling in Market  Kear Celling                                                                                                    | 4                                                                                                    | New formu                     | Beset                                     | Delete           | Save           | t<br>while     | Save as        |
|                                                                                                    | Stock                                                                                                    | Last Cha<br>12.30 7           | inge %Chg<br>8.45 -0.41%                  | Volume<br>30,000 | Open<br>12.30  | High<br>12.30  | Low D          |
|                                                                                                    | ADVANC-F<br>ADRA                                                                                                    | 193.00 A<br>2.42 ()           | 2.50 +1.319<br>0.00 0.009                 | 200<br>487,400   | 191.00<br>2.42 | 193.00<br>2.48 | 191.00<br>2.40 |
|                                                                                                    | ASH<br>BANP28P1802A<br>BBL27C1801A                                                                                        | 4.04 ▼<br>0.33 ▲<br>0.58 ▼    | 0.30 -0.189<br>0.01 +3.139<br>0.02 -3.339 | 397,600          | 4.46           | 4.48           | 4.05           |
| Reached Floor Cosing Price     Reached Floor in Market     Near Floor     Near Floor                                                                                                    | BDMS0BC1801A                                                                                                    | 0.41 A                        | 0.02 +5.139                               | 3,038,500        | 0.37           | 0.41           | 6.3)           |
| O Tree ●A,B,C                                                                                                    | Save Fav Total                                                                                                    | Result 113                    | Search result                             |                  | 113            | 1001           | 6 progress     |

**1** Select [Quote Analysis  $\rightarrow$  Price  $\rightarrow$  Biggest Price Range (Today)] under conditions.

2 Configure number of days from which stocks with biggest today price range are to be searched.

Click ADD button.

B

Click Search button to search stocks with biggest daily price range during the designated period.

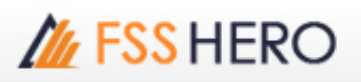